## How to Book an Appointment for International Check-in

1. Login to MyEd – <u>www.myed.ed.ac.uk</u>

| MyEd Student and Staff Portal                                                                                                    |                                                                 |
|----------------------------------------------------------------------------------------------------|-----------------------------------------------------------------|
| THE UNIVERSITY<br>of EDINBURGH                                                                                                    |                                                                 |
| MyEd Login<br>MyEd, the University's web portal, is available to applicants, students, staff and visitors. You can login to MyEd using<br>your University Login.<br>Cogin to MyEd<br>Set up your University Login | About<br>About MyEd<br>MyEd Help<br>About your University Login |

2. Fill in your University Username and Password and click Log in

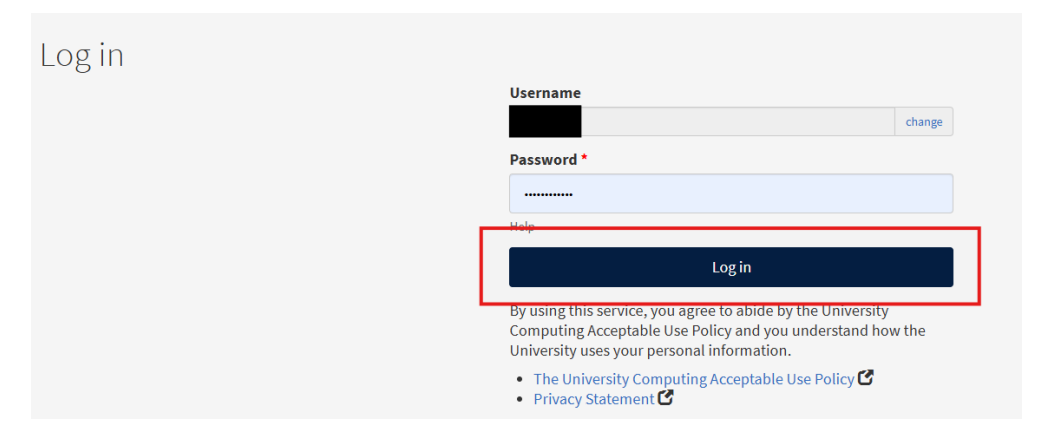

3. Click on Teaching and Research and then select Timetables from the drop down menu. The Timetables app will launch.

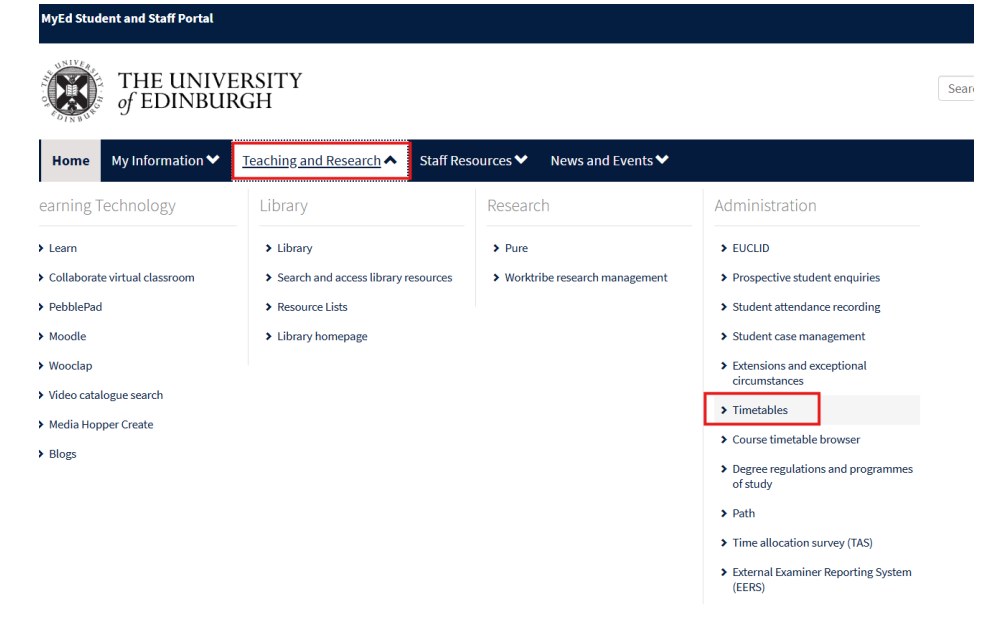

4. At the top of the page, click on My Groups

| ÷                      |   |       |        |                                      | 📛 Timetables | 🗉 Surveys | O My Groups |        |        |       | ()<br>1 | 4 🖽 🖉 |
|------------------------|---|-------|--------|--------------------------------------|--------------|-----------|-------------|--------|--------|-------|---------|-------|
| No department selected | • | ∃ Му  |        | 02 - 08 June<br>Week (2024/5) Vac3 V | 2025<br>/k 2 |           |             |        | < >    | Today | 🕅 Week  | • •   |
| 1 My timetable         |   |       | 02 мол | 03 тие                               | 04           | WED       | 05 тно      | 06 FRI | 07 sat |       | 08 sun  |       |
| Active                 |   | 06:00 |        |                                      |              |           |             |        |        |       |         |       |

5. Click Open to see available bookings. Scroll down to the date you want to book and click 'Choose a Group'. A pop-up window will appear with all of the times available on that day.

| My Groups                                                                  |
|----------------------------------------------------------------------------|
| 17 awaiting group selection                                                |
| <br>CLOSED SELF-ENROL PREFERENCE NO SELECTION CLOSING SOON ACTION REQUIRED |
| IntCheckIn5Jun International Check-In 5th June 1                           |
| International Check-In 😂 SelfEnrol 🍙 Open                                  |
| IntCheckIn5Jun                                                             |
|                                                                            |
| ්ශ් Closes 05/06/2025 at 15:45                                             |
|                                                                            |

6. Scroll down to the time slot you would like to book and click 'Select'. At the bottom of the pop-up page, click 'Confirm my Selection'

|                                                                                                    | Choose A Group                                                                                                    |                  |
|----------------------------------------------------------------------------------------------------|----------------------------------------------------------------------------------------------------|------------------|
|                                                                                                    | Please select a group to enrol onto                                                                                                    |                  |
|                                                                                                    | <mark>International Check-In</mark><br>IntCheckIn5Jun International Check-In 5th Jun<br>1 days remaining!                                                                                                    | e                |
| 20 Groups found                                                                                                    |                                                                                                    |                  |
| International Ch                                                                                                    | neck-In - 1pm 5th June                                                                                                    |                  |
| O Thursday at 13                                                                                                    | 8:00 - 13:15 · Weeks (2024/5) Vac3 Wk 2                                                                                                    | SELECT           |
| Ĝ Old College · O                                                                                                    | Old College - Main Reception                                                                                                    |                  |
| AVAILABLE                                                                                                    |                                                                                                    |                  |
| G:AELWRLL9TP                                                                                                    |                                                                                                    |                  |
|                                                                                                    |                                                                                                    |                  |
| International Ch                                                                                                    | neck-In - 1:15pm 5th June                                                                                                    |                  |
| International Ch<br>Thursday at 13                                                                                                    | neck-In - 1:15pm 5th June                                                                                                    | SELECT           |
| International Ch   ③ Thursday at 13   ④ Old College · C                                                                                                    | neck-In - 1:15pm 5th June<br>I:15 - 13:30 · Weeks (2024/5) Vac3 Wk 2<br>Did College - Main Reception                                                                                                    | SELECT           |
| International CH<br>③ Thursday at 13<br>④ Old College · C<br>AVAILABLE                                                                                               | neck-In - 1:15pm 5th June<br>1:15 - 13:30 - Weeks (2024/5) Vac3 Wk 2<br>J)d College - Main Reception                                                                                                    | SELECT           |
| International CH<br>Thursday at 13<br>Old College · C<br>AVAILABLE<br>G:DZN571KR7Q                                                                                   | neck-In - 1:15pm 5th June<br>h:15 - 13:30 - Weeks (2024/5) Vac3 Wk 2<br>DId College - Main Reception                                                                                                    | SELECT           |
| International Cf<br>Thursday at 12<br>Old College · C<br>AVAILABLE<br>G:DZN571KR7Q<br>International Cf<br>O                                                          | neck-In - 1:15pm 5th June<br>http://www.initerimedia.com/state/state | SELECT           |
| International Cf<br>Thursday at 13<br>Old College - C<br>AVAILABLE<br>G:DZN571KR7Q<br>International Cf<br>O Thursday at 13                                           | neck-In - 1:15pm 5th June<br>http://doi.org/10.02024/5) Vac3 WK 2<br>bid College - Main Reception<br>neck-In - 1:30pm 5th June<br>http://doi.org/10.02024/5) Vac3 WK 2                                                                                                    | SELECT           |
| International Cl<br>Thursday at 12<br>Old College - C<br>AVAILABLE<br>G-DZN571KR7Q<br>International Cl<br>O Thursday at 13<br>Before you contin                      | neck-In - 1:15pm 5th June<br>htt 5 - 13:30 - Weeks (2024/5) Vac3 Wk 2<br>Did College - Main Reception<br>neck-In - 1:30pm 5th June<br>https://weeks (2024/5) Vac3 Wk 2<br>ue                                                                                                    | SELECT           |
| International Ct<br>O Thursday at 15<br>O Old College - C<br>AVAILABLE<br>GD2N571KR7Q<br>International Ct<br>O Thursday at 15<br>Before you contin<br>1 You can move | Heck-In - 1:15pm 5th June<br>H:15 - 13:30 - Weeks (2024/5) Vac3 Wk 2<br>Jold College - Main Reception<br>Heck-In - 1:30pm 5th June<br>H:30 - 13:45 - Weeks (2024/5) Vac3 Wk 2<br>He between available groups while this international                                                                                                    | SELECT<br>SELECT |

7. You will see a message to confirm 'Self-Enrol Complete'

|                  | International Check-In                                   |     |
|------------------|----------------------------------------------------------|-----|
|                  | IntCheckIn5Jun International Check-I<br>1 days remaining |     |
|                  |                                                          |     |
|                  |                                                          |     |
| International Cl | heck-In - 1:15pm 5th June                                |     |
|                  |                                                          |     |
|                  |                                                          |     |
|                  |                                                          |     |
| International Cl | neck-In - 1Self-Enrol Complet                            | te! |
|                  | 1:00 - 10:15 · Weeks (2024/5) Vac3 Wk 2                  |     |
|                  |                                                          |     |
|                  |                                                          |     |
|                  |                                                          |     |
|                  |                                                          |     |

8. To view your booking, click on Timetables at the top of the page and navigate to the date of your booking. You should see a small line, at your booking time. Click this and a pop-up page will appear. This displays the details of your appointment and any relevant notes.

|                |                        |                                      | Timetables 🖻 Surveys        | O My Groups |        |
|----------------|------------------------|--------------------------------------|-----------------------------|-------------|--------|
| : My timetable | 02 - 08<br>Week (2024/ | une 202                              | 5                           |             |        |
| 02 мол         | 03 тие                 |                                      | 04 wed                      | 05 тни      | 06 FRI |
|                |                        |                                      |                             |             |        |
| 06:00          |                        |                                      |                             |             |        |
| 07:00          |                        |                                      |                             |             |        |
| 08:00          |                        |                                      |                             |             |        |
| 09:00          | -                      |                                      |                             |             |        |
| 10:00          |                        | Internationa                         | Check-in 1:15nm 5th lux     |             |        |
| 11:00          | Det                    | E:MHJSFER19D                         | Man                         |             |        |
| 12:00          | Dea                    | The local state                      | Map                         |             |        |
| 13:00          | 0                      | Thursday at 13                       | :15 - 13:30                 |             |        |
| 14:00          | ©                      | Old College - O<br>0001_00_Reception | ld College - Main Reception |             |        |
|                |                        | 0 Staff                              |                             |             |        |
| 15:00          | ė                      | Student Service                      | 25                          |             |        |
| 16:00          | 1                      | International C                      | heck-In 5th June            |             |        |
|                | -45                    | Total Size is 3                      |                             |             |        |
|                |                        |                                      |                             |             |        |

Your booking will also be visible in our Outlook/Microsoft 365 calendar.